# OVERVIEW

The Toshiba IPMobility App allows a mobile device to act as an IPedge or Strata CIX system extension and provides users with the access to the office voice mail system.

IPMobility also enables a single phone number to be used to reach a user, regardless of their location (e.g. desk, mobile phone, or both via simultaneous ring.) The app features built-in presence status that allows the user to designate how to handle incoming calls if busy or out of the office for an extended absence.

For incoming calls, the IPMobility App uses the host IPedge system's "Follow Me" Advanced Routing feature to route the call to the users mobile phone. With the Call Alert option, the call can be presented to the user before it rings the smartphone, and the user can choose to take the call, route a call to the mailbox, and/or other actions.

For outgoing calls, the app uses IPedge phone services to make a call to the destination. This process:

- Takes advantage of the host system's telephone service rates
- Sends the Caller ID of the users office phone number not the users mobile device number

While the user is on the call, the user can control the call such as transferring, recording, and sending to Voicemail. Users may also easily access voice messaging features and manage their voice mail without having to dial in to the system.

## Notes:

- IPMobility users will incur per-minute usage on their cellular/ wireless plan.
- IPMobility is included in the mailbox license and no additional license is required.

| IPMobility           | IPMobility is an IPede<br>that allows a mobile<br>telephone. For device<br>General Description.                                                                                                    | ge Messaging application for the Android and iOS<br>device to perform as an extension of the office desk<br>es that support IPMobility, refer to the IPedge<br>IPMobility provides the following features:                                                                                                    |
|----------------------|----------------------------------------------------------------------------------------------------|----------------------------------------------------------------------------------------------------|
|                      | Support for the IF                                                                                                    | Pedge Follow Me (twinning) feature.                                                                                                    |
|                      | Outbound calling                                                                                                    | through the host IPedge system.                                                                                                    |
|                      | Visual Voice Mail                                                                                                    | L.                                                                                                    |
| Follow Me (Twinning) | The IPedge Messagi<br>phone number to rea<br>mobile phone, or both<br>notifies the user of a<br>or other destinations,<br>answered, IPMobility<br>popup screen within<br>extension or transfer<br>ability to designate ho<br>for an extended abse | ng Follow Me (twinning) feature enables a single<br>ch a user's chosen devices, e.g., desk phone,<br>h (simultaneous ring). IPmobility Call Alert feature<br>call so that the user can route the call to cell phone<br>Once the call is answered by the cell phone<br>offers call management providing users with a<br>the application to transfer the call to another<br>the call to voice mail. IPMobility also gives users the<br>ow to handle incoming calls if busy or out of the office<br>ence. |
|                      | Important!                                                                                                    | The incoming call management described above<br>requires the mobile phone service to support<br>simultaneous voice and data (characterized by the<br>ability to access the internet while talking on the<br>phone). Administrators need to check with their<br>specific service provider to confirm simultaneous<br>voice and data.                                                                                                    |
| Making Calls         | For outgoing calls, To<br>system's phone servi<br>only takes advantage<br>also masks the user's<br>phone number.                                                                                                    | oshiba's IPMobility application uses the host IPedge<br>ces to reach intended destinations. This feature not<br>of the host system's telephone service rates, but<br>s cell phone number with the IPedge system office                                                                                                    |
|                      | IPMobility uses eithe                                                                                                    | r a Call-thru or Callback process to set up the call.                                                                                                    |
|                      | <ul> <li>Call-thru – IPMot<br/>system to notify t<br/>IPMobility then d<br/>The calling party<br/>the previously re-<br/>number and bridge</li> </ul>                                                                                             | bility sends a data command to the host IPedge<br>the system that a user wishes to make a call.<br>ials a specific DID number into the IPedge system.<br>identification of the mobile phone is compared with<br>ceived data command, and then calls the destination<br>ges the two calls together.                                                                                                    |
|                      | Callback – With (<br>IPedge system c<br>destination and t                                                                                                    | Callback, after the same data command is sent, the alls the mobile phone back, then calls the defined hen connects the two calls.                                                                                                    |
|                      | IPMobility does n<br>phone call or acc<br>within the IPMob<br>extension directly                                                                                                    | not conflict with the mobile device's ability to make a<br>sess the service provider's voice mail. Users can dial<br>ility application by typing in the phone number or<br>y or use the mobile phone's built-in contacts.                                                                                                    |
| Visual Voice Mail    | Users can also easily<br>manage administration<br>mail system and navi                                                                                                    | v access key voice messaging functionality and<br>on of their voice mailbox without dialing into the voice<br>gating key presses or voice commands. Now, users                                                                                                    |

can view, play, forward, and reply to their voice and fax messages mail from within the IPMobility application. Users can also;

- Manage mailbox personal greeting and name recordings
- Manage mailbox password.
- Setup IPMobility's Make Call functionality, e.g. Call-thru, Callback.

# **IPMobility**

|          | ٦ |
|----------|---|
| Mobility | а |
|          | c |

The IPMobility Application for Android<sup>™</sup> and Apple iPhone<sup>™</sup> allows a mobile device to act as an extension of the IPedge system by providing incoming and outgoing call features.

Users may also easily access key voice messaging functionality and manage administration of their voice mailbox without dialing into the voice mail system. IPMobility does not interfere with the ability to make a phone call or access the voice mail of the mobile device itself.

The IPMobility Application is available for both Android and Apple mobile platforms. Most features are available on both device types, and any feature differences or exceptions are noted in this chapter.

The IPMobility Application does not conflict with the mobile device's ability to make a phone call or access the mobile carrier's voicemail service.

Key features of the IPMobility Application:

- Make outgoing calls using the IPedge telephone service where the dialed party receives the IPedge system telephone number on their Caller ID
- Accept incoming calls on a mobile device that were made to an IPedge office telephone number
- Transfer or record telephone calls
- One-touch access to voicemail, saved/deleted items, and incoming faxes
- Record and send voicemail to an internal extension, set special call flags including future delivery schedule, priority, confidential, and return receipt notification
- Voicemail administration change recorded name, password, and new user voicemail setup
- Setup and record presence-based greetings including default, busy, and extended absence
- Establish individual forwarding (Follow Me) destinations for each greeting. Destinations reachable if mailbox is called from automated attendant, and forwarded calls
- Do-Not-Disturb (DND) feature will send Automated Attendant calls directly to voicemail when activated
- **How it Works** For outgoing calls, IPMobility uses either the Callback or Call-thru process.

## Callback

After a destination number is dialed, IPMobility sends a data signal to the IPedge system over the Internet. IPedge then calls the mobile device and asks the user to press 1 or # to accept the call. After confirmation the system will connect both calls.

## Call-Thru

After a destination number is dialed, IPMobility sends a data signal to the IPedge system over the Internet. IPMobility then dials a specific number into IPedge. The system dials the destination number and connects both calls.

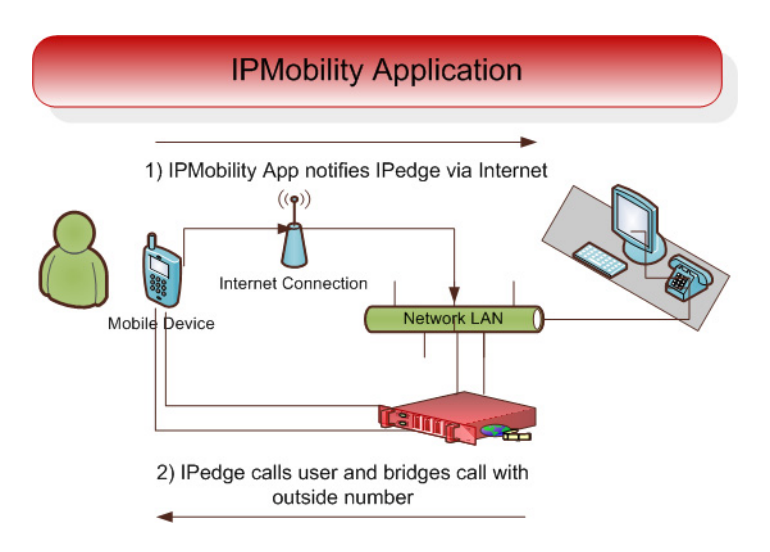

Figure 1 – IPMobility Application Workflow

Before You Begin Users will need to obtain some information before using IPMobility:

- IP Address of Voicemail IP address of the IPedge server
- Mailbox number usually your extension
- Voicemail Password
- Direct Inward Dialing (DID) Number. This is the number for the IPedge system

Download IPMobility Application

The IPMobility app requires internet access to the host IPedge.

**Note:** Mobile devices require a data plan with an option to enable Wi-Fi access for locations with poor cell network service. The IPMobility App must be installed on the mobile device.

The IPMobility application may be downloaded from Google Play or the iTunes<sup>™</sup> App Store.

For Android: https://play.google.com/store/apps

For iPhone: http://www.apple.com/itunes/

## **Android Users**

- Google play
- 1. From Google Play, search for IPMobility.
- 2. Install the App.

## iPhone Users

- 1. From the iTunes App store, search for IPMobility.
- 2. Download the App.
- 3. Sync your iPhone with iTunes on your computer.

The app may also be downloaded from the device using the iPhone App Store app (follow steps 1-2 above.)

**Launch IPMobility** When the app is opened for the first time, specific IPMobility information must be entered. User will first need to obtain the IP address for the voice mail system (see system administrator.)

**First-Time Setup** The app will require some setup before you can make a call or access voice mail. For details see "Before You Begin" on Page 5. Follow the steps outlined below to set up your device for the first time:

Enter the following information on the login screen:

- Voicemail IP Address
- Mailbox Number (normally your extension number)
- Voicemail Password

|          | Enter the faller day       |
|----------|----------------------------|
|          | Enter the following        |
|          | information to access your |
|          | voicemail box              |
|          |                            |
|          | IP Address of Voicemail    |
|          |                            |
|          |                            |
|          | Mailbox Number             |
| <b>_</b> |                            |
|          |                            |
|          | Voicemail Password         |
| C        |                            |
|          |                            |
|          |                            |
|          |                            |
|          | Fatas                      |
|          | Enter                      |
|          |                            |

- 1. Tap Enter.
- 2. If a warning dialog appears saying "Certificate not trusted", select "Allow/OK.
- 3. Once you are logged in to IPMobility, tap the **My Info** tab on the lower right.

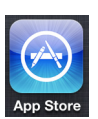

| Greeting Management > |        |      |
|-----------------------|--------|------|
| Change Na             | me     |      |
| Change Pas            | ssword |      |
| Default Loc           | ation  | 3895 |
| Do Not Dist           | turb   |      |
| Call Setting          | IS     | >    |
| Logout                |        |      |
| Setup Wiza            | rd     |      |
|                       |        | 2    |

- 4. Scroll down and tap Settings.
- On the Settings screen, enter your mobile Phone Number and the Direct Inward Dialing (DID) number of the voicemail pilot in the fields highlighted in red.
- **Note:** If not already provided to you, see your system administrator for the DID number.

| Call Settings         | •           |
|-----------------------|-------------|
| Phone Number          | 9494916561  |
| DID Number            | 9492681993  |
| Dial using Callback   |             |
| Dial using Call-thru  | ✓           |
| Call-thru Send Mailbo | x           |
| Call Screening        | 35 sec      |
| Call Control          | Deactivated |
|                       | 2           |

6. Tap to select **Dial Using callback** or **Dial Using Call-thru**.

- **Dial Using callback** will require the user to confirm each incoming or outgoing call by pressing **1** or **#**
- **Dial Using Call-thru** will automatically make the call without any user confirmation (like a normal call)
- Test the Application1. After launching the app on your mobile device, make a call to a<br/>telephone with Caller ID capability.
  - 2. Verify that the IPedge Caller ID or DID is displayed (not the mobile phone number.)

# Mailbox Setup<br/>WizardThe setup wizard will guide the user through the voice mailbox setup<br/>process.

1. Tap My Info.

| Greeting Management | >    |
|---------------------|------|
| Change Name         |      |
| Change Password     |      |
| Default Location    | 3351 |
| Do Not Disturb      |      |
| Call Settings       | >    |
| Logout              |      |
| Setup Wizard        |      |
| About IPMobility    | >    |
|                     | 2    |

- 2. Scroll down and tap Setup Wizard, then tap proceed to continue.
- 3. To create or change your voice mailbox password, enter in either field.
- 4. Tap Save when complete.
- **Note:** If **Save** button is not visible, click anywhere on the screen background.

| Setup your Mailbo  | х  |
|--------------------|----|
| Enter New Password | tt |
|                    |    |
| Confirm Password   |    |
|                    |    |
| Save               |    |
|                    |    |
|                    |    |
| <                  |    |

5. Tap the right arrow to advance.

| Setup Your Mailbox<br>Record your First and Last Name |
|-------------------------------------------------------|
| 00.00 00:01                                           |
| Save                                                  |
|                                                       |
| <                                                     |

On the next screen, record your first and last name for the voice mail attendant to announce to callers.

- 6. Tap **Record**; press **Stop** when complete (The **Record** button will toggle between functions.)
- 7. Tap **Play** to preview the message; tap **Record** to re-record your full name.
- 8. When complete, tap the right arrow to advance.

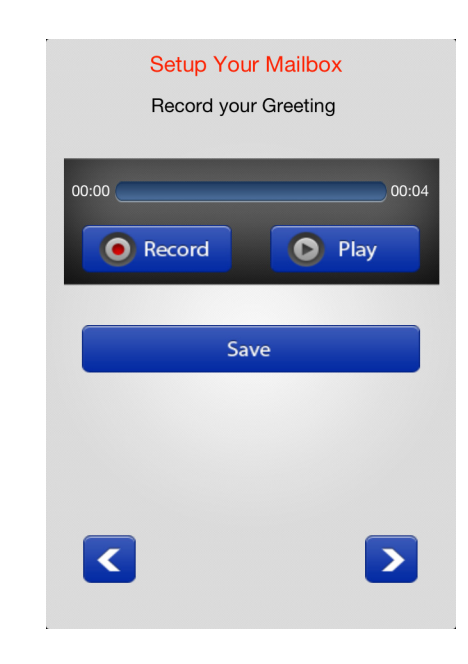

Record a personal greeting for your voice mailbox.

- 9. Tap **Record**; press **Stop** when complete. (The **Record** button will toggle between functions.)
- 10. Tap **Play** to preview the message. Tap Record to re-record your voice mail greeting.
- **Note:** For detailed information on these features, see "Callback" on Page 29 and "Call-thru" on Page 29.

## Call-thru Send Mailbox

If Caller ID is not being sent from the mobile phone or is unsupported by the IPedge system, or Caller ID is not received, the system will prompt the user to manually enter their mailbox number.

Select this option to avoid having to enter the mailbox number each time it is accessed.

| Mailbox Setup | The setup wizard will guide the user through the voice mailbox setup |
|---------------|----------------------------------------------------------------------|
| Wizard        | process.                                                             |

- To change your voice mailbox password, enter in the field and confirm in the second field. If the Tap Save when complete.
- **Note:** If Save button is not visible, click anywhere on the screen background.

| Setup your Mailbo  | х  |
|--------------------|----|
| Enter New Password | tt |
|                    |    |
| Confirm Password   |    |
|                    |    |
| Save               |    |
|                    |    |
|                    |    |
| <                  |    |

2. Tap the right arrow to advance.

| Setup Your Mailbox<br>Record your First and Last Name |    |
|-------------------------------------------------------|----|
| 00.00 00:00                                           | 01 |
| Save                                                  |    |
|                                                       |    |
|                                                       |    |

- Record your first and last name for the voice mail attendant to announce to callers. Tap Record. When complete, press Stop. (The Record button will toggle between functions.)
- 4. Tap **Play** to preview the message; tap **Record** to re-record your full name.
- 5. When complete, tap the right arrow to advance.

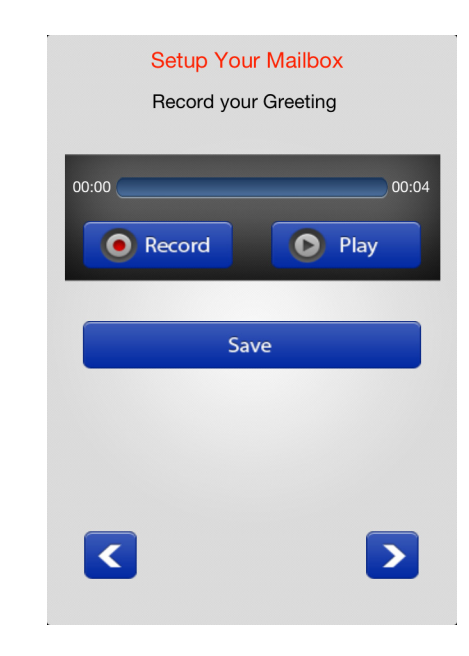

Record a personal greeting for your voice mailbox.

- 6. Tap **Record**; press **Stop** when complete. (The **Record** button will toggle between functions.)
- 7. Tap **Play** to preview the message; tap **Record** to re-record your voice mail greeting.

# **Using IPMobility**

Navigating IPMobility is simple. There is a main toolbar at the bottom of the screen with three tabs: Messages, Call, and My Info. Use these tabs to access the various features of the Application.

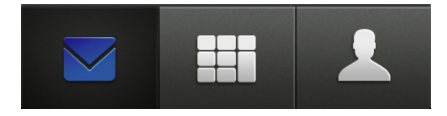

# **Messages Tab**

When logged in to IPMobility, the Messages screen will automatically displays your Inbox, Fax, Saved and Deleted voice mail Items.

| Inbox                         |  |
|-------------------------------|--|
| Fax                           |  |
| Saved Items                   |  |
| Deleted Items                 |  |
| Record New Voicemail          |  |
| View Future Delivery Messages |  |

From this screen, you may also record a new message and send it to another mailbox, as well as view any future delivery messages.

**Inbox** If a new message is waiting, the app displays a message notification. Tap **Inbox** to view messages.

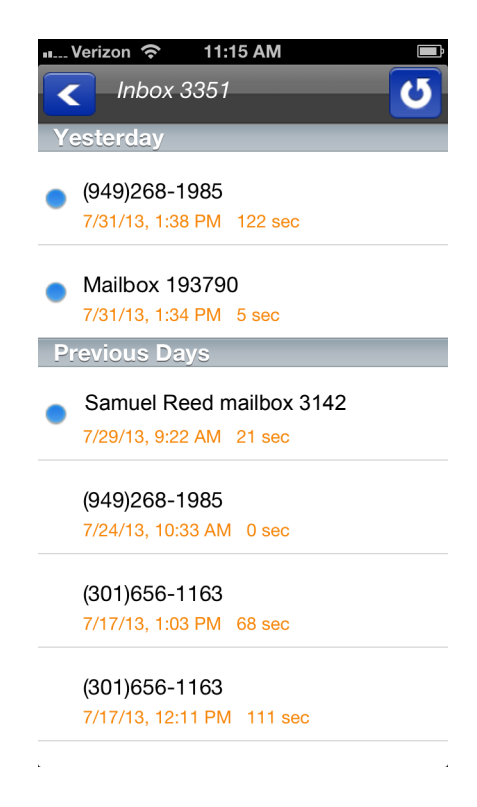

Select the message to listen to it, or **press and hold** on any message in the inbox to delete, save, forward, or reply.

**Fax** A fax may be viewed, deleted or forwarded via email. Deleted faxes will be moved to the Deleted Items folder.

| Saved Items                      | Saved messages - delete, forward, or reply to saved messages.                                                                                                    |
|----------------------------------|----------------------------------------------------------------------------------------------------|
| Deleted Items                    | Deleted messages may be accessed from this folder. Messages may be deleted then undeleted (moved back to the inbox), forwarded, replied to, or permanently deleted.         |
| Record New Voicemail             | A message may be recorded and sent directly to a mailbox as a voice mail.                                                                                                   |
|                                  | 1. Enter the recipient mailbox or select it from the address book                                                                                                    |
|                                  | <ol><li>When the message is recorded, several message options are<br/>available:</li></ol>                                                                                  |
|                                  | Priority                                                                                                    |
|                                  | Confidential                                                                                                    |
|                                  | Return receipt                                                                                                    |
|                                  | *No receipt notification                                                                                                    |
|                                  | *Future delivery                                                                                                    |
|                                  | For no receipt notification and future delivery you will be asked to input a date and time.                                                                                 |
| View Future Delivery<br>Messages | This feature allows the user to view all messages that are flagged for delivery at a future date. To send a message using Future Delivery, see "Future Delivery" on Page 17 |
| Message Menu                     | A message may be deleted, saved, replied to, or forwarded by either voice mail or email from any of the four mailbox screens. Tap and hold the message to access this menu. |

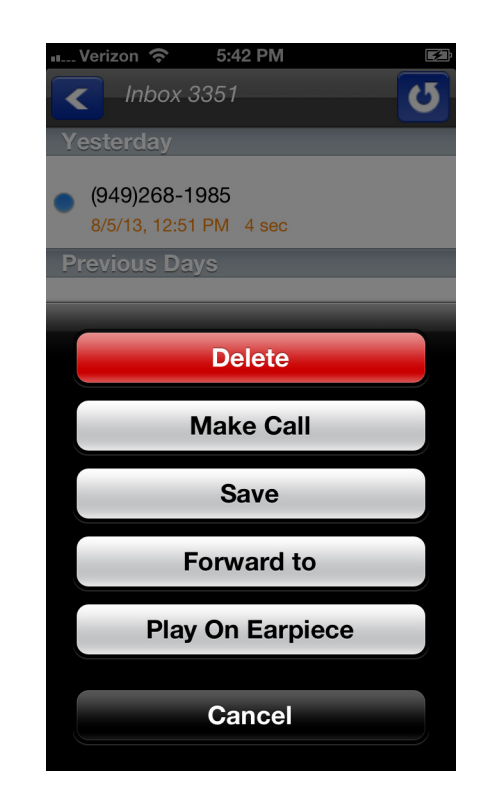

## Delete

Deletes the currently selected message.

## Make Call

Makes a call back to the caller.

#### Save

Save the currently selected message to the Saved Messages folder.

## **Forward To**

This will forward the currently selected message via email or voice mail.

A message may be forwarded by either voice mail or email from any of the four mailbox screens.

 If forwarding via email, enter the email address of the recipient. Change the subject header, or the email client will send the message with the subject heading "FW: Voicemail". The user will receive the file in WAV format.

| IIII. AT&T 4G | 12:22 PM      | * 80% 💷 |
|---------------|---------------|---------|
|               | Forward to    |         |
|               | Enter Mailbox | <       |
|               |               | @       |
| R             | ecord Commen  | its     |
| 00:00         |               | 00:00   |
| Rec           | ord           | Play    |
|               |               |         |
| Show Mess     | age Options   | >       |
|               | Send          |         |
| <             |               |         |
| _             |               |         |
|               |               |         |
|               |               |         |

- 2. If forwarding via voice mail, enter in the mailbox number of the recipient, or select the address book icon to find the mailbox number.
- 3. Tap Message Options.

| Record                 | Play |
|------------------------|------|
| Hide Message Options   | ~    |
| Priority               | OFF  |
| Confidential           | OFF  |
| Return Receipt         | OFF  |
| No Receipt Notificatio | n    |
| Future Delivery        |      |
| Send                   |      |
| <                      |      |

4. A forwarded message may be tagged as priority, confidential, return receipt, no receipt notification, or future delivery.

For no receipt notification and future delivery, users are asked to input a date and time.

Reply

The allows the user to reply to the currently selected message via email or voice mail.

A message from a voice mail user may be replied to via voice mail or email. For voice mail, enter the mailbox number of the recipient, or select the address book icon to find the mailbox number. If replying by email, enter the email address of the recipient.

Users may record comments to be added to the beginning of the message intended for the recipient.

The message may be tagged as priority, confidential, return receipt, no receipt notification, or future delivery. For receipt notification and future delivery you will be asked to input a date and time.

# **Play on Earpiece**

This button toggles the sound output from the earpiece to the Speaker. Tap the button to select the option displayed e.g. if the button reads "Play on Speaker", then it is currently set to play on earpiece. Tap the button to hear the message played through the phone's speaker.

# **Future Delivery**

When replying to or forwarding a message using voice mail, **Future Delivery** is an option that allows the user to send the message on a future date.

- 1. Tap and hold the message to display the message delivery options window.
- 2. Select Future Delivery from the menu.
- 3. Select a date from the calendar wheel.

| Future Delivery |    |     |     |
|-----------------|----|-----|-----|
| Mon Oct 1       | 9  | 58  |     |
| Tue Oct 2       | 10 | 59  |     |
| Today           | 11 | 00  | AM  |
| Thu Oct 4       | 12 | 01  | РМ  |
| Fri Oct 5       | 1  | 02  |     |
|                 |    |     |     |
| <               |    | K c | ear |

Call Tab

The dialpad icon is used for making calls or looking up contact information.

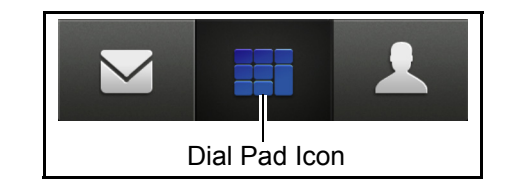

To make a call, enter the number and tap the green Call icon, or press the Address book icon to select from the contacts list.

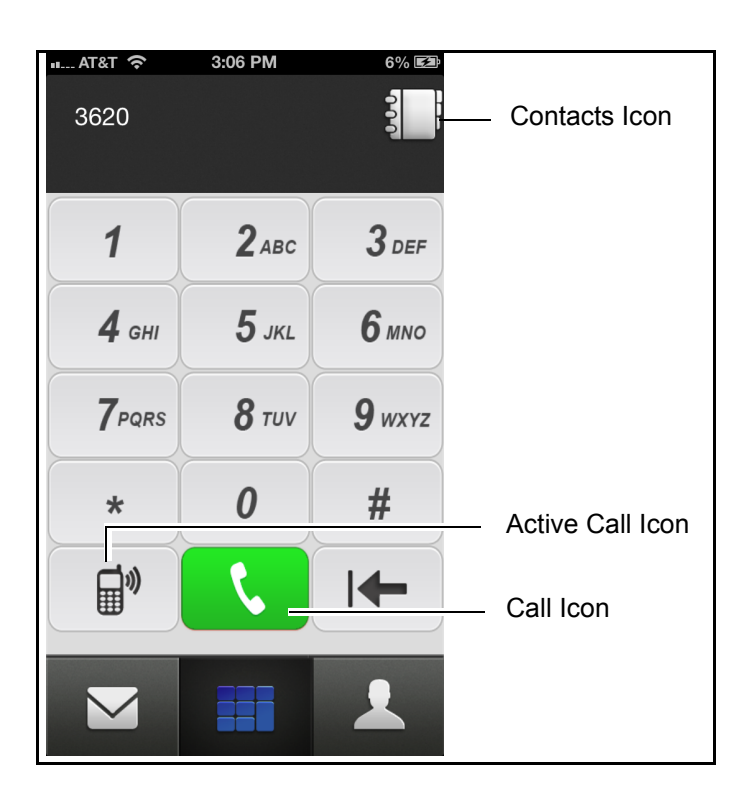

Active Call icon is to show the call handled by Call Screening, Follow Me, or Callback/Callthru to allow the user to control the recording and/or transfer the call.

# My Info Tab

The My Info tab is used to access IPMobility settings for voice mail, greeting management, passwords, default location and settings. There are three functions:

Greeting Management, Logout, and Settings.

|              | Greeting Management |
|--------------|---------------------|
| My Info Icon | Change Name         |
|              | Change Password     |
|              | Call Settings       |
|              | Do Not Disturb      |
|              | Desk                |
|              | Advanced            |
|              | Logout              |
|              | Setup Wizard        |
|              | About IPMobility    |
|              | My Info Menu        |

**Greeting Management** IPMobility supports mailbox greeting management allowing users to review and record multiple voice mail greetings for different presence states:

- Default
- Extended Absence (EA)
- Busy

Acknowledgement – Announcement played to the caller when IPMobility user selects Announce option in the IPMobility Call Screening.

Custom - Custom greeting can be used to override other greetings.

The system will also allow users to record, playback, and save these state-based greetings. Additionally, users will have the option to select settings for each of these features. Click on the links above for Greeting Management feature descriptions.

## **Record Greetings**

- 1. Tap **Greeting Management** to access the various system state settings based on your availability.
- 2. To record a default greeting, tap **Default**.

| Greeting Management | ~ |
|---------------------|---|
| Default             | > |
| Extended Absence    | > |
| Busy                | > |
| Acknowledge         | > |
| Custom              | > |

| Custom   | ~ |
|----------|---|
| Custom 1 | > |
| Custom 2 | > |
| Custom 3 | > |
| Custom 4 | > |
| Custom 5 | > |
| Custom 6 | > |
| Custom 7 | > |
| Custom 8 | > |
| Custom 9 | > |
|          |   |

From the recording screen, follow the steps below

- 3. Tap **Record**; press **Stop** when complete. (The **Record** button will toggle between functions.)
- 4. Tap **Play** to preview the message. Tap **Record** to re-record your voice mail greeting.
- 5. Repeat this process to record **Extended Absence** and **Busy** outgoing greetings.
- **Note:** A Personal Schedule is created automatically for each type of greeting: Default, Extended Absence, and Busy.
- **Default** Default is the generic greeting which plays unless another has been assigned.

| Default           | ~ |
|-------------------|---|
| Change Recording  |   |
| Default Locations |   |
|                   |   |

To enable this feature: record and save a new voice mail greeting, and enter destination numbers for follow-me. Follow-me allows users to setup their voice mailbox to automatically forward a call to a different number prior to sending call to voice mail. These may be internal extensions or external phone numbers and may be entered on the **Default Locations** screen.

| Locations                 |         |
|---------------------------|---------|
| 7145551212                |         |
| 3105551212                |         |
| 9495551212                |         |
| Call numbers at same time | OFF     |
| Direct to Voicemail       | OFF     |
| Save                      |         |
|                           |         |
| ٦ (                       | X Clear |

These follow-me numbers will ring sequentially by default. To have all numbers ring simultaneously, enable **"Call numbers at same time"**.

**Extended Absence (EA)** An extended absence greeting is used when you plan to be away from the office for an extended period of time, such as on vacation or business travel.

# **EA Activated/Deactivated**

#### **Change EA Recording**

#### **Extended Absence Locations**

Click on any of the links above to jump to that feature.

| Extended Absence           |
|----------------------------|
|                            |
| Deactivated                |
| Change Recording           |
|                            |
| Extended Absence Locations |
|                            |

**EA Activated/Deactivated** 

The Activated/Deactivated button will show the current state of the Extended Absence greeting - tap the button to activate/deactivate. Once

© 2011 ~ 2014 Toshiba Information Systems, Inc. All Rights Reserved. All product, service and company names are trademarks, registered trademarks or service marks of their respective owners. This document and the information included herein is subject to change without notice. 1-21

enabled, users are notified that the extended absence greeting is playing every time they log into their mailbox. This serves as an ongoing reminder to change the outgoing message to return to default.

# **Change EA Recording** To enable this feature:

- 1. Tap Change Recording.
- 2. Record and Save an extended absence greeting to notify callers that you will be out of the office, or possibly unavailable for a set period of time use dates whenever appropriate.

#### Extended Absence Locations

- Enter the Extended Absence locations (destination telephone numbers.)
  - 2. Set the switches to dial and ring all numbers simultaneously or direct the call immediately to voice mail.

| On Extended Absence       | Locations |
|---------------------------|-----------|
|                           |           |
| Call numbers at same time | OFF       |
| Direct to Voicemail       | OFF       |
| Save                      |           |
|                           |           |
| <                         | 🔀 Clear   |

It is also possible to call all destination (follow-me) numbers at the same time, or direct the call immediately to voice mail.

| Extended Absence | To change the Extended Absence greeting, tap <b>Change Recording</b> . |
|------------------|------------------------------------------------------------------------|
| Greeting         | From the recording screen, follow the steps below                      |

- 1. Tap **Record**; press **Stop** when complete. (The **Record** button will toggle between functions.)
- 2. Tap **Play** to preview the message. Tap **Record** to re-record your voice mail greeting.
- 3. Repeat this process to record **Extended Absence** and **Busy** outgoing greetings.

| Busy                             | The Busy greeting will only play when callers attempt to reach you via<br>automated attendant. Direct calls to an extension, and are forwarded to<br>voice mail will require special programming in order to notify IPMobility<br>why the call is being forwarded (user is busy). Busy destination numbers<br>may be set to call all destination numbers (follow-me) at the same time, or<br>to direct the call immediately to voice mail. |  |  |
|----------------------------------|----------------------------------------------------------------------------------------------------|--|--|
| Change Name                      | Users may record a name to identify their mailbox to internal subscribers                                                                                                    |  |  |
| Change Password                  | Allows user to change mailbox password.                                                                                                    |  |  |
| Default Location (desktop        | The default location is the default extension number.                                                                                                    |  |  |
| extension number<br>recommended) | <b>Note:</b> This setting is only used when the mailbox is dialed from the automated attendant.                                                                                                    |  |  |
|                                  | If the number entered in "Default Location" is within the digit length parameters of an extension number, the extension value of the mailbox is updated and all auto attendant calls will be transferred to this number.                                                                                                    |  |  |
|                                  | If the number entered exceeds extension number digit length, the system assumes the entry to be an outside number. When this occurs, the "Follow Me" destination of that mailbox is set to active and the destination number is updated.                                                                                                    |  |  |
|                                  | <b>Note:</b> If a Personal Schedule has been enabled for your mailbox, calls that are forwarded to voice mail from your extension are not affected by this parameter.                                                                                                    |  |  |
| Do Not Disturb (DND)             | You may select/deselect the DND check-box to activate/deactivate Do-<br>Not-Disturb for the mailbox. When enabled, all automated attendant calls<br>to that mailbox will go directly to the selected voice mail greeting, and the                                                                                                    |  |  |

extension is not dialed.

| Greeting Management | >    |
|---------------------|------|
| Change Name         |      |
| Change Password     |      |
| Default Location    | 3895 |
| Do Not Disturb      |      |
| Logout              |      |
| Setup Wizard        |      |
| Settings            | >    |
|                     |      |

**Logout** Logout of the IPMobility Application.

Setup Wizard This allows first-time system users to establish a new mailbox via IPMobility. Follow the system prompts to setup password, recorded name, and default greeting. (See "Mailbox Setup Wizard" on Page -8)

# **Call Settings**

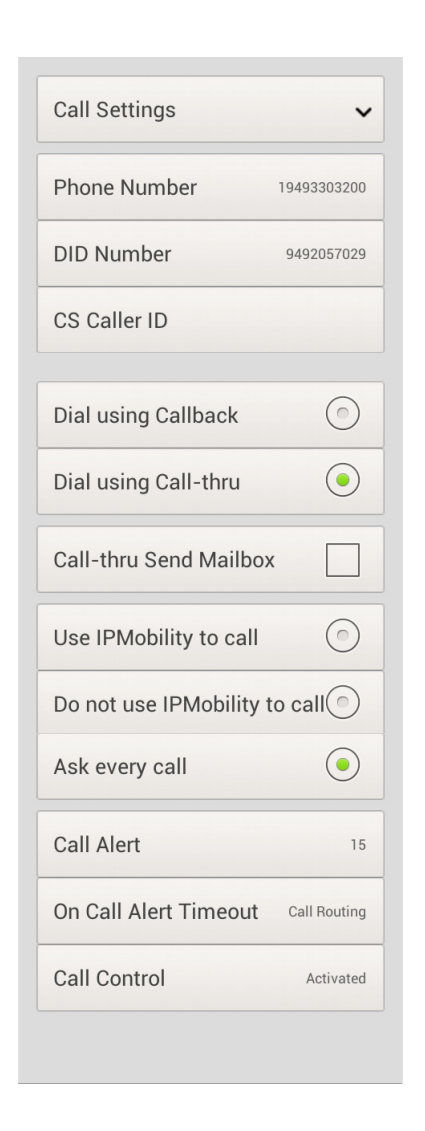

| Phone Number                          | This is the telephone number of the mobile device. This is also the number that is used when using the "Make Call" feature.                                                                                   |
|---------------------------------------|----------------------------------------------------------------------------------------------------|
| Direct Inward Dialing<br>Number (DID) | This is a specially assigned Direct Inward Dialing number of the voicemail pilot so that the Call-thru feature uses to access IPedge phone services. See your system administrator for this telephone number. |

| Dial using Callback                             | Select this option to have the IPedge system call the mobile device first, ask for confirmation by pressing <b>1</b> or <b>#</b> , then dial the destination number. |                                                                                                    |
|-------------------------------------------------|----------------------------------------------------------------------------------------------------|----------------------------------------------------------------------------------------------------|
| Dial using Call-thru                            | Select this option to have the mobile device call the destination number using the IPedge system without user confirmation.                                          |                                                                                                    |
|                                                 | Call-thru Send Mailbox                                                                                                    |                                                                                                    |
|                                                 | Note:                                                                                                    | Use this function with the Call-thru feature, only if Calling Party<br>Identification is NOT being sent from your mobile device or is<br>unsupported by the service provider for the IPedge.                                                                                                    |
| Use IPMobility to call<br>(Android ONLY)        | Select<br>dialing                                                                                                    | this option if you want IPMobility to always intercept outbound and route through IPedge.                                                                                                    |
| Do not use IPMobility to<br>call (Android ONLY) | Select this option if you never want IPMobility to be used exclusively for outbound dialing.                                                                         |                                                                                                    |
| Ask Every Call (Android<br>ONLY)                | Select this option if you wish to have the IPMobility Application display a notification that it should be used for every call.                                      |                                                                                                    |
| Call Screening                                  | Select the time in seconds to wait for Call Screening operation. If 0 is specified, Call Screening is deactivated. Please see Incoming Calls.                        |                                                                                                    |
| Call Control                                    | Tap it to<br>be acti<br>be imm<br>starts in<br>Follow<br>phone.<br>numbe                                                                                             | to toggle Activate and Deactivate the Net Server Call Control. It can<br>vated when using Follow Me, and all calls to the desktop phone will<br>nediately forwarded to the voice mail so that Follow Me operations<br>mmediately. It is strongly recommended to ring the desk phone in<br>Me setting. Otherwise, the call may not be taken from the desk<br>To use this feature, the PDN of the telephone and the mailbox<br>r must be the same. |

# **New Message Notification**

# Table 1: Notifications

| Android                                                                                                    | iPhone                                                                                                    |
|----------------------------------------------------------------------------------------------------|----------------------------------------------------------------------------------------------------|
| This will enable the automatic<br>message notification in the<br>notification bar on the Android<br>phone. If disabled, the "New<br>Message" indicator will display on<br>the "Messages" page.                     | When the IPMobility App is<br>installed these options can be<br>found under Settings ><br>Notifications > IPMobility ><br>Badges, Sounds, Banners. |
| <b>Note:</b> Enabling "Message<br>Notification" (push notification) will<br>set the IPMobility Application to<br>periodically poll the IPedge for new<br>messages, which may decrease<br>the battery standby time. |                                                                                                    |

**Incoming Calls** IPMobility has two options for handling incoming calls.

When Call Alert is activated, the smartphone is notified when the call is routed to the mailbox. The following options are presented to the user, and the user can select the action. Call Alert has the precedence over Follow Me operation which may be activated after Call Screening times out.

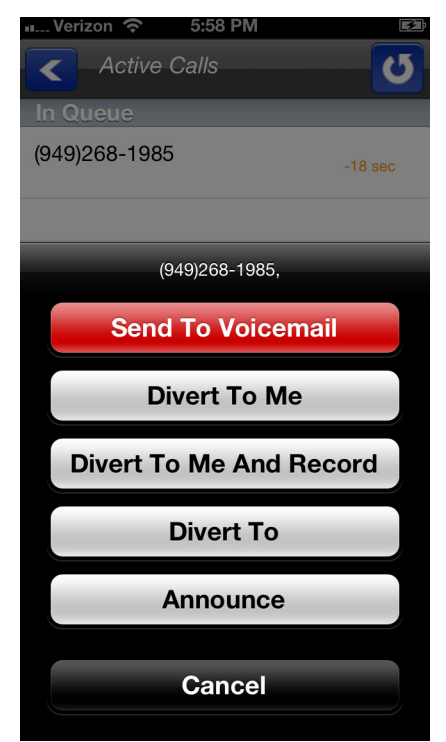

Send to Voicemail The call is immediately sent to the mailbox so that the caller can leave a message.

Divert to Me The call is routed to the smart phone to take the call.

Divert to Me and Record The call is routed to the smart phone to take the call and start recording the conversation.

Divert To Route the call to the specified destination.

Announce Play the announcement "Please Hold" to the caller. The announcement can be changed by recording Acknowledge announcement.

The other option is the Follow Me.

If it is active in the mailbox, when a caller dials the office extension from an automated attendant, or the extension timed-out and the caller was sent to voice mail, the call will immediately ring on your mobile device, and the DID if the IPedge system will be displayed. The call may be answered or ignored. The Caller ID notification may display one or two seconds after the initial ring<sup>1</sup>.

Table 2: Answering Incoming Calls

| Android                                                                                                    | iPhone                                                                                                    |
|----------------------------------------------------------------------------------------------------|----------------------------------------------------------------------------------------------------|
| <ol> <li>Answer the incoming call</li> <li>Tap the IPMobility icon in<br/>the notification bar, <i>or</i></li> <li>Select <b>Home</b> button and<br/>select IPMobility, or press<br/>and hold the home button</li> </ol> | <ol> <li>Answer the incoming call<br/>or tap the banner</li> <li>To open the app, tap the<br/>notification or swipe<br/>down to open the<br/>notification screen</li> <li>Alternately, if the app is<br/>already running, double-<br/>tap the Home button and<br/>switch to IPMobility</li> <li>Notification settings may be<br/>changed in Settings &gt;<br/>Notifications &gt; IPMobility</li> </ol> |

In Call menu the following screen will display when a call is answered, or when the app is opened after call is answered.

 This function requires simultaneous voice and data capability from the mobile carrier. "Simultaneous voice and data" refers to the ability to access the internet while talking on the mobile device. Some carriers do not support this service; contact your system administrator to confirm if your phone supports notification or pop-up notification.

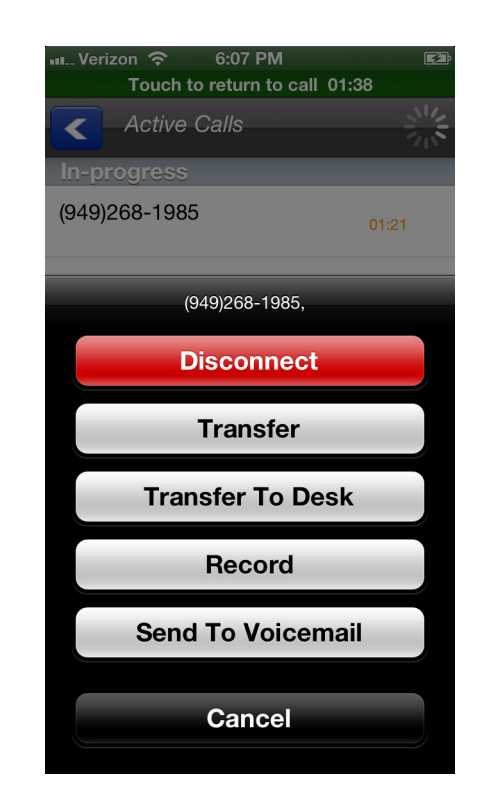

# Transfer

Transfer the call to another phone number.

Note: Some CDMA-based carrier plans may not support the Call Transfer feature

# **Transfer to Desk**

Transfer the call to your office desk. (See Transfer)

## **Record/Stop Record**

Start/stop recording of the conversation.

## Send to Voicemail

Send the call directly to your voice mailbox.

# Disconnect

This will disconnect the current call.

| Settings               | ~          |  |
|------------------------|------------|--|
| Phone Number           | 7145551212 |  |
| DID Number 9495551212  |            |  |
| Dial using Callback    |            |  |
| Dial using Call-thru   |            |  |
| Call-thru Send Mailbox |            |  |

Callback To use the Callback feature:

- 1. Select the [Call] tab.
- **Note:** Android handsets may use the default dialer Application and choose to complete the action using IPMobility; Apple iOS phones do not support this feature.
- 2. When Call screen opens, enter destination number or select a number from the address book and press dial.

The following call flow example assumes that "Ask Every Call" was set

- 1. A popup screen will display the option to use IPMobility or the phone for dialing.
- 2. Select IPMobility.
- 3. After a few seconds the mobile device will receive a call back from the host IPedge system.
- 4. When the incoming call is answered, IPedge will automatically dial the destination number.
- Once the call is connected the same options are available as "Call Screening" (press the IPMobility notification in the notification bar to access if not displayed.)
- **Call-thru** To use the Call-thru feature:
  - 1. Select the [Call] tab
  - **Note:** Android handsets may use the default dialer Application and choose to complete the action using IPMobility; Apple iOS phones do not support this feature.
  - 2. Enter a destination number on the call screen or select a number from your address book and press dial.

The following call flow example assumes that "Ask Every Call" was set.

1. A popup screen is presented asking whether to use IPMobility or the phone for out dial

- 2. Select IPMobility
- 3. IPMobility will dial the specified number to reach the IPedge and then the destination number.

Once the call is connected you have the same menu options as described above.

**Transfer** Transfer the call to another extension or telephone number.

**Note:** CDMA carrier-based plans (such as Verizon and Sprint) may not support the **Call Transfer feature** 

Android: While on a call, tap the status bar

**iPhone:** While on a call, switch to or open the IPMobility App and the screen will display automatically.

#### PROGRAMMING

SETUP IPMobility ON THE IPEDGE SERVER

- The IPMobility App operates through the IPedge Messaging voice mail application. Setup is required on the IPedge server and each mobile device.
- 1. Login to Enterprise Manager.
- Select Application > Messaging. A new (blank) Enterprise Manager may appear.
- 3. Select Registry > Security > Generate Self Signed SSL Certificate > Generate.

| Certificate details:                                   |                    |
|--------------------------------------------------------|--------------------|
| Country Name (2 latter ends) [CB])                     | ue                 |
| State or Province Name (full name) [Perkshire]:        | Californina        |
| State or Province warne (ruir name) [Benshire]:        | Camornina          |
| Locality Name (eg, city) [Newbury]:                    | TOD Labo           |
| organization Name (eg, company) [My Company Ltd]:      | TSD-Labs           |
| Organizational Unit Name (eg, section):                | QA                 |
| Common Name (eg, your name or your server's hostname): | ec.dsipedge2.net   |
| Email Address:                                         | :6203@qa.mail2.com |
| A challenge password:                                  | toshiba            |
| An optional company name:                              | QA                 |
|                                                        |                    |
|                                                        |                    |
|                                                        |                    |
|                                                        |                    |
|                                                        |                    |

Set IPedge Call-thru Registry Settings To view the current DID:

 Select Application > Messaging. A new (blank) Enterprise Manager may appear.

OR

- 2. Select Trunk > DID.
- 3. Choose the server from the list.
- 4. Click the Edit icon.

In the image below:

- DID is set to 1200
- VM hunt group is set to 4350
- Default VMID value is 9999999 (default)

**CAUTION!** Toshiba strongly recommends leaving the VMID at the default setting.

If the IPedge is programmed to send a different number, enter it in the VMID field. For example, the DID Number pointed to the IPedge is 212-555-1200. The IPedge is presenting the call to VM as 1200 with VMID as 9999999. This value corresponds to the **Call-thru DID value** in **Application > Messaging | Registry > Parameters**.

When blank, this is the default VMID number (9999999), otherwise these values must match.

Please ensure that the VMID is not the voice mail extension or a mailbox number corresponding with this number, as this field will take priority.

| s: ALEC             |                               |                  |
|---------------------|-------------------------------|------------------|
|                     |                               |                  |
|                     |                               |                  |
| 1 I.G Group Number: |                               | OID Number:      |
| 2                   | •                             | 1200             |
| MOH Source:         |                               | GCO Key Group:   |
| Music 1             | •                             | 0 👻              |
| nin t. d.           |                               |                  |
| DED AUGIO           |                               |                  |
| Audio Day1 Dst T    | ype: 🔮 Audio Day1 Dst Digit   | ts:              |
| Dialing Digits      | ▼ 4350                        |                  |
| Audio Day2 Dst T    | ype : 🚯 Audio Day2 Dst Digit  | s                |
| Dialing Digits      | 4350                          |                  |
| Audio Night Dst T   | ype : 🕕 Audio Night Dst Digit | ts:              |
| Dialing Digits      | 4350                          |                  |
|                     |                               |                  |
| DID/DNIS No. VMID:  |                               | O DID/DNIS Name: |
|                     |                               |                  |

- 5. Make a note of the ILG Group Number and the DID Number on this page.
- 6. Click the Edit button.
- 7. Select Application > Messaging | Registry > Parameters.
- 8. Scroll down and enter the following:

## Call-thru DID

- The system default number (if left blank/unchecked) is recommended for this field. When blank, this is the default VMID number (9999999) described above.
  - If this number must be changed, enter the VMID value configured in the IPedge Trunk > DID configuration > DID "DNIS No. VMID" field. Using the default value of 9999999 ensures that there will be no conflict with existing mailboxes.
- **Note:** If the following field is not set, IPedge will not send caller ID information through SMDI.
- 9. Select System > Voice Mail Data.
- 10. Select "Enable" in "Output of CLASS / ANI and DNIS".

| _             | Administration Syst    | tem Station Trunk LCR/DR IPedge Net | Maintenance Application He |
|---------------|------------------------|-------------------------------------|----------------------------|
| <b>5</b> 5 ys | stem - Voice Mail Data |                                     |                            |
| ervers:       | A13EC                  | -                                   |                            |
|               | 1 DID/DNIS or DN VM    | IID Option:                         | Ocentral VM Callback:      |
|               | DN VMID                | •                                   | 4350                       |
|               | Cancellation Metho     | od for VM MW:                       | CF - All Call Record:      |
|               | Access Code Cancel     | •                                   | 91                         |
|               | Message Desk Nun       | nber:                               | CF - Busy Record:          |
|               | Disable                | ·                                   | 91                         |
|               | Output of CLASS / A    | ANI and DNIS:                       | CF - No Answer Record:     |
|               | chable                 |                                     | 91                         |
|               | Calling Number Dig     | its sent to VM :                    | U Direct Call to VM:       |
|               | 10                     | •                                   | 91                         |
|               |                        |                                     |                            |

## **Call-thru Rings**

Set the number of rings before the outbound call is cancelled; default
 = 30 (equivalent to 90 seconds)

## Call-thru Minutes

- Set the length of time in minutes before calls will be disconnected; 0 = unlimited)
- **Note:** Check Number: Used when Voice Mail dials a number. If the number is 10 digits long, and the area code specified in PBX parameters does not match the area code of the number OR if there is no area code specified in PBX parameters, the VM will add a 1 at the beginning of the number.

| Set Voice Station Specified<br>Caller ID | In order to hide the cell phone number and send your specific number<br>such as your office DID number for Follow Me and/or Callback/Callthru,<br>the Specified Caller ID parameter must be enabled for the Voice Mail<br>stations. |
|------------------------------------------|----------------------------------------------------------------------------------------------------|
|                                          | stations.                                                                                                    |

- 1. Select Station > Station Assignment.
- 2. Select a Voice Mail station.
- 3. Click on Show advanced configuration.
- 4. Set the Specified Caller Id parameter to Enabled.
- 5. Click on the Save icon.
- 6. Repeat this process for each VM Station.

# Application MessagingUse the following procedure to setup The IPMobility App in the<br/>Messaging application.

- 1. Login to Enterprise Manager.
- 2. Select Application > Messaging.
- Choose the server from the dropdown list. A new (blank) Enterprise Manager may appear.
- 4. From this screen select **Mailboxes > E-mail Settings**.

5. Under Permissions, check the box next to **Email Client** (default is checked).

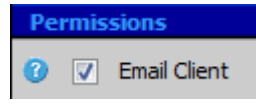

- Note: If the Follow Me handoff key is used, check this parameter. Net Server configuration is also required. These settings may be viewed by selecting **Application > Messaging | Registry > Parameters** see Net Server Feature Description - **Setup** section).
- 6. Click Save.
- 7. Select Mailboxes > Schedule > Personal Schedule.
- 8. Select New Schedule.
- 9. There are several settings that may be used for other features. For the IPMobility application, set the following parameters:
- Select "D. and auto-attend."
- Time Handle: Always
- **Destination (Number)**: Mobile device number for the IPedge server to call. Include toll prefix if needed. Do not include trunk access codes (e.g. 9). Sample entries would be: 5833000 or 19495833000.

# CAUTION! If a user does not have an IPT phone/physical phone or in some cases a Phantom DN, DO NOT enter DN here - it will send callers immediately to voice mail.

- **Note:** The area code may need to be entered depending on the dialing requirements of various carriers (for example, the area code may need to be entered even if it is the same as the trunk.)
  - Priority: 20 (highest)
  - Delay: 0-30 (15-30 is recommended
  - Timeout: 0
- Follow Me Type: D. and auto-attendant.
- Ringback: Turn on to enable ring tone for callers; leave blank for Music-on-Hold
- Conversion Table: Check the box next to "Use Default"
- 10. Click on the **Save** icon.
- 11. Select Registry > Parameters.
- 12. Scroll down, check the box for **Mobile App Port** and set to 90 (default value).
- **Note:** IPMobility uses 90 as the default port number. This will not function unless this parameter is set to 90.
- 13. Click on the **Save** icon.

## Restart the System

- 1. In Enterprise Manager select **Application > Webmin** 
  - 2. Select server (as needed).
  - 3. In Webmin, select System > Bootup and Shutdown

|                      | 4.                                                                                                    | Scroll down and check the box next to <b>t3vm</b>                                                                                                    |  |
|----------------------|----------------------------------------------------------------------------------------------------|----------------------------------------------------------------------------------------------------|--|
|                      | 5.                                                                                                    | Scroll down and click Restart                                                                                                    |  |
| SETUP CALLING TO     | Log                                                                                                    | in to Enterprise Manager.                                                                                                    |  |
| EXTERNAL NUMBERS     | 1.                                                                                                    | Select Station > Station Assignment in the Basic tab.                                                                                                    |  |
|                      | 2.                                                                                                    | <b>Specified Caller ID</b> must be enabled for the IP Mobility Application to be able to make calls to an external number.                                                                                                    |  |
| MOBILE DEVICE SETUP  | The IPMobility app requires internet access to the host IPedge. Mobile devices require a data plan with an option to enable Wi-Fi access for locations with poor cell network service. |                                                                                                    |  |
| Before You Begin     | n Users will need to obtain some information before using IPMobility:                                                                                                    |                                                                                                    |  |
|                      |                                                                                                    | IP Address of Voice Mail - IP address of the IPedge server                                                                                                    |  |
|                      |                                                                                                    | Mailbox number - usually your extension                                                                                                    |  |
|                      |                                                                                                    | Voice Mail Password                                                                                                    |  |
|                      |                                                                                                    | <ul> <li>Direct Inward Dialing (DID) Number. This is the number for<br/>the IPedge system</li> </ul>                                                                                                    |  |
|                      | Not                                                                                                    | e: For complete installation and configuration procedures, please see the IPedge User Guide chapter titled "IPMobility".                                                                                                    |  |
| IPedge Station Setup | The IPMobility App user must have a mailbox and be licensed for Unifie Messaging.                                                                                                    |                                                                                                    |  |
|                      | The station assignment Network Calling Number parameter is the phone number that will be sent to called parties via Caller ID.                                                         |                                                                                                    |  |
|                      | Not                                                                                                    | e: The mobile device (cell phone) must have a data plan or Wi-Fi connection.                                                                                                    |  |
| Enable Follow Me     | 1.                                                                                                    | Login to Enterprise Manager.                                                                                                    |  |
|                      | 2.                                                                                                    | Select Application > Messaging.                                                                                                    |  |
|                      | 3.                                                                                                    | Choose the server from the dropdown list.                                                                                                    |  |
|                      | 4.                                                                                                    | Select Mailboxes > Properties.                                                                                                    |  |
|                      | 5.                                                                                                    | Select or enter the mailbox number and click <b>Go</b> .                                                                                                    |  |
|                      | 6.                                                                                                    | Scroll down and check the box next to <b>Advanced Routing</b> to activate Follow Me.                                                                                                    |  |
|                      | Not                                                                                                    | e: This must also be checked to use IPMobility Call Screening.                                                                                                    |  |
|                      | 7.                                                                                                    | Follow Me <b>destination</b> numbers can be configured on the <b>Mailbox &gt;</b><br><b>Personal Schedule</b> screen (See "Application Messaging Setup" on<br>Page -33).                                                                                                    |  |
|                      | 8.                                                                                                    | Click Active next to Net Server Call Control if the call to the desktop<br>phone is immediately forwarded to the voice mail to start Follow Me<br>immediately. Please note that all calls will be forwarded to the voice<br>mail, and it is strongly recommend to configure the simultaneous ring<br>to the desk phone in Follow Me to take the call at the desk phone. |  |

- 9. Click checkbox next to NetServer Call monitor when Follow Me/Hand off key is required on the desktop phone. Note that phone's PDN and mailbox number must match to use this feature.
- 10. Choose the value from the dropdown list next to Mobile App Call Screening to activate the IPMobility Call Alert feature. When it is activated, the call information is presented at the mobile phone when the call is routed to the voice mail, and the user can select the operations.

| IPMobility   | IPedge/VIPedge Feature Description                                                                                                    | 3/25/14                                      |
|--------------|----------------------------------------------------------------------------------------------------|----------------------------------------------|
| CAPACITY     | IPMobility is limited to single calls. No call waiting featu while using this product.                                                         | res are enabled                              |
| AVAILABILITY | The IPMobility application may be downloaded from Go<br>iTunes™ App Store.                                                                     | oogle Play or the                            |
|              | For Android: https://play.google.com/store/apps                                                                                                |                                              |
|              | For iPhone: http://www.apple.com/itunes/                                                                                                    |                                              |
| RESTRICTION  | This feature is limited to mobile devices running Androi handsets at this time.                                                                | d™ and iOS™                                  |
| LICENSING    | To use this application, each user must have a mailbox "<br>"Unified Messaging". No additional licenses are required App on the IPedge system. | that is licensed for<br>I for the IPMobility |

HARDWARE

A mobile device running Android  $^{\rm TM}$  OS or Apple  $^{\rm TM}$  iOS is required to use this feature.

# FEATURE INTERACTION

| Ask Every Call (Android<br>ONLY)      | Select this option if you wish to have the IPMobility Application display a notification that it should be used for every call.                                                                                                    |
|---------------------------------------|----------------------------------------------------------------------------------------------------|
| Caller ID                             | This number is used by the Application to identify the IPedge extension when using the Callback feature.                                                                                                    |
|                                       | If you do not know the telephone number of your office phone system, please contact your system administrator.                                                                                                    |
| Callback                              | After a destination number is dialed, IPMobility sends a data signal to the IPedge system over the Internet. IPedge then calls the mobile device and asks the user to press 1 or # to accept the call. After confirmation the system will connect both calls.                                                                          |
| Call-thru                             | After a destination number is dialed, IPMobility sends a data signal to the IPedge system over the Internet. IPMobility then dials a specific number into IPedge. The Caller ID info from the mobile device is compared against the IPMobility data ID, and the system calls the destination number and connects both calls.           |
| Call-thru Send Mailbox                | Use this function with the Call-thru feature, only if Calling Party Identification is NOT being sent from your mobile device or is unsupported by the service provider for the IPedge.                                                                                                    |
| Dial using Callback                   | Select this option to have the IPedge system call the mobile device first, then call the destination number.                                                                                                    |
| Dial using Call-thru                  | Select this option to have the mobile device call the destination number using the IPedge system.                                                                                                    |
| Do Not Disturb (DND)                  | You may select/deselect the DND check-box to activate/deactivate Do-<br>Not-Disturb for the mailbox. When enabled, all automated attendant calls<br>to that mailbox will go directly to the selected Voicemail greeting, and the<br>extension is not dialed.                                                                           |
| Direct Inward Dialing (DID)<br>Number | This is a specially assigned Direct Inward Dialing number that the Call-<br>thru feature uses to access IPedge phone services. See your system<br>administrator for this telephone number.                                                                                                    |
| Follow Me                             | Follow Me is a messaging feature in both IPedge and Strata. Follow Me is similar to twinning, however, Follow Me requires the inbound call to go to voice mail before twinning begins.                                                                                                    |
| Incoming Calls                        | If the follow-me feature is active in the mailbox, when a caller dials the office extension from an automated attendant, or the extension timed-out and the caller was sent to voice mail, the call will ring on your mobile device. A notification box will display the Caller ID of the caller. The call may be answered or ignored. |
| IPMobility                            | IPMobility enables a single phone number to be used to reach a user, regardless of their location (e.g. desk, mobile phone, or both via simultaneous ring.) The app features a built-in presence status that allows the user to designate how to handle incoming calls if busy or out of the                                           |

|                                            | office for an extended absence. The app is only capable of handling one call at a time.                                                                                                    |
|--------------------------------------------|----------------------------------------------------------------------------------------------------|
| Make Call/Call                             | IPMobility makes calls using the host IPedge systems phone service.<br>IPMobility notifies IPedge to make two calls - one to the mobile device<br>Application and one to the destination number. IPedge then bridges the<br>two calls together into one call.                                                                             |
| New Message Notification<br>(Android ONLY) | This will enable the automatic message notification in the notification bar<br>on the Android phone. If disabled, the "New Message" indicator will<br>display on the "Messages" page.                                                                                                    |
|                                            | <b>Note:</b> Enabling "Message Notification" (push notification) will set the IPMobility Application to periodically poll the IPedge for new messages, which may decrease the battery standby time.                                                                                                    |
| Transfer                                   | Transfer the call to another extension or telephone number.                                                                                                    |
| Twinning                                   | Twinning is an inbound call function where a caller dials a number that is<br>"Twinned" by IPedge into two (or more) calls that simultaneously ring two (or more) destination devices. Once the user answers the call, the twinning feature drops off and the call becomes a single call again. Twinning is not an outbound call feature. |
| Use IPMobility to call<br>(Android ONLY)   | Select this option if you want IPMobility to always intercept outbound dialing and route through IPedge.                                                                                                    |